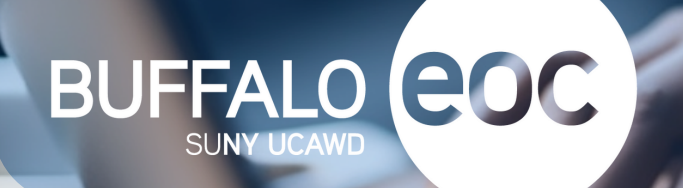

# **BEOC STUDENT** BRIGHTSPACE ACCESS

# **FOLLOW THESE STEPS**

**Class Schedule:** 

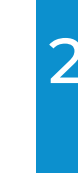

## Go to Brightspace Website:

https://mylearning.suny.edu/d2l/login

**Apple** 

■協禁回

Link is also located on BEOC Brightspace webpage.

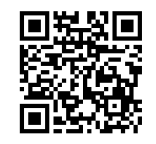

counselor if you need a copy of your schedule.

5

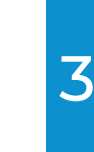

# Or access Brightspace via the PULSE App:

- Download the PULSE App at the Google Play or Apple Store
- Then search SUNY UCAWD (EOC) and click on link

Your Brightspace username and password is on the

top left of your class schedule. Please contact your

4

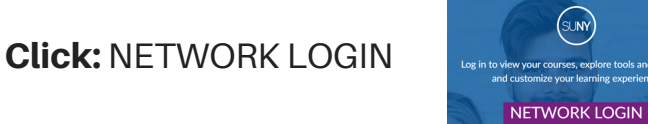

### Sign In:

- Type Username & Click Next
- Type Password & Click Sign In

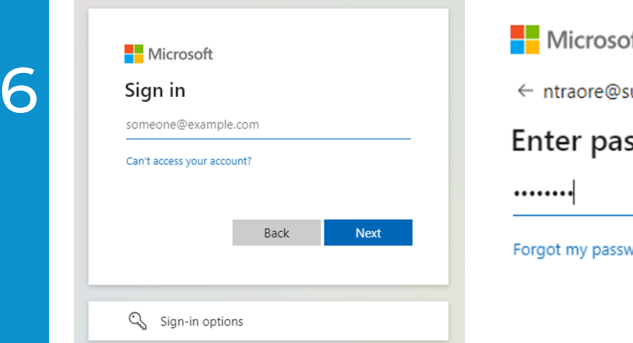

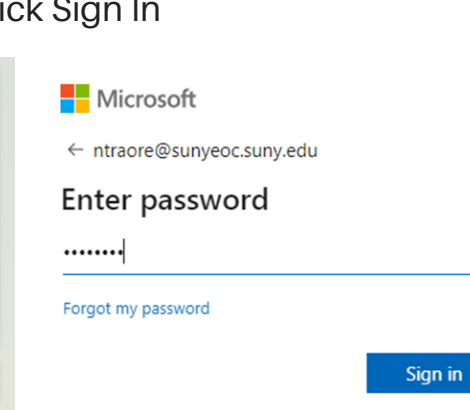

SUNY

# schedule Create new password

- Re-type new password
- Click Sign-In

# Microsoft

ntraore@sunyeoc.suny.edu

#### Update your password

You need to update your password because this is the first time you are signing in, or because your password has expired.

| _ |    |   |   |   |   |    |   |   |   |   |    |    |     |   |
|---|----|---|---|---|---|----|---|---|---|---|----|----|-----|---|
| C | 11 | r | r |   | n | ÷  | n | 3 | c | c | ۱٨ | 10 | v P |   |
| - | u  |   |   | C |   | ۰. | Р | а | 9 | 9 | w, | 1  | 18  | 1 |
|   |    |   |   |   |   |    |   |   |   |   |    |    |     |   |

| New password     |         |  |  |  |
|------------------|---------|--|--|--|
| Confirm password |         |  |  |  |
|                  |         |  |  |  |
|                  | Sign in |  |  |  |

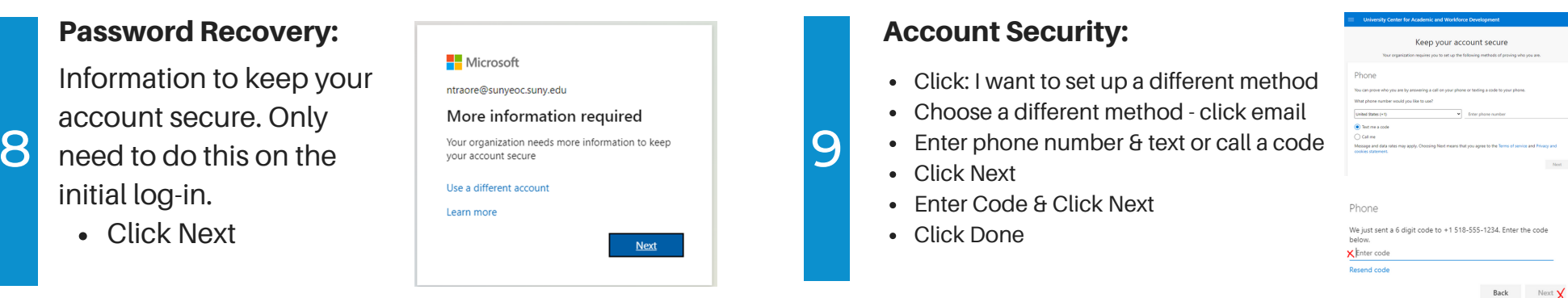

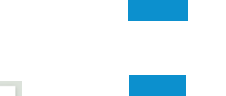

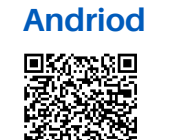

**Select Campus:** 

Click LOG IN

**Update Password:** 

first time you log in:

Type password

Only need to do this the

UCAWD

### **Forgot Your Password:**

If you forgot your password, go to the login screen and enter your username and select "Forgot my Password"

Enter the characters in the text box and click Next. Follow the prompts of entering your phone number for a phone call or a text message. After verifying your account with the code you will be able to change your password:

**Need Assistance:** Click Link or Scan QR Code

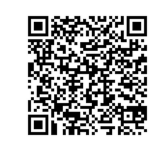

# http://tinyurl.com/BEOC-Brightspace-Assistance

Get back into your account

Who are you?

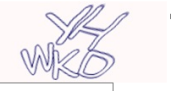

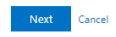

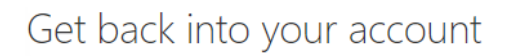

verification step  $1 \checkmark >$  **choose a new password** 

| * | Enter | new | password: |   |
|---|-------|-----|-----------|---|
| г |       |     |           | _ |

Password strength

\* Confirm new password:

| sh | Cancel |
|----|--------|